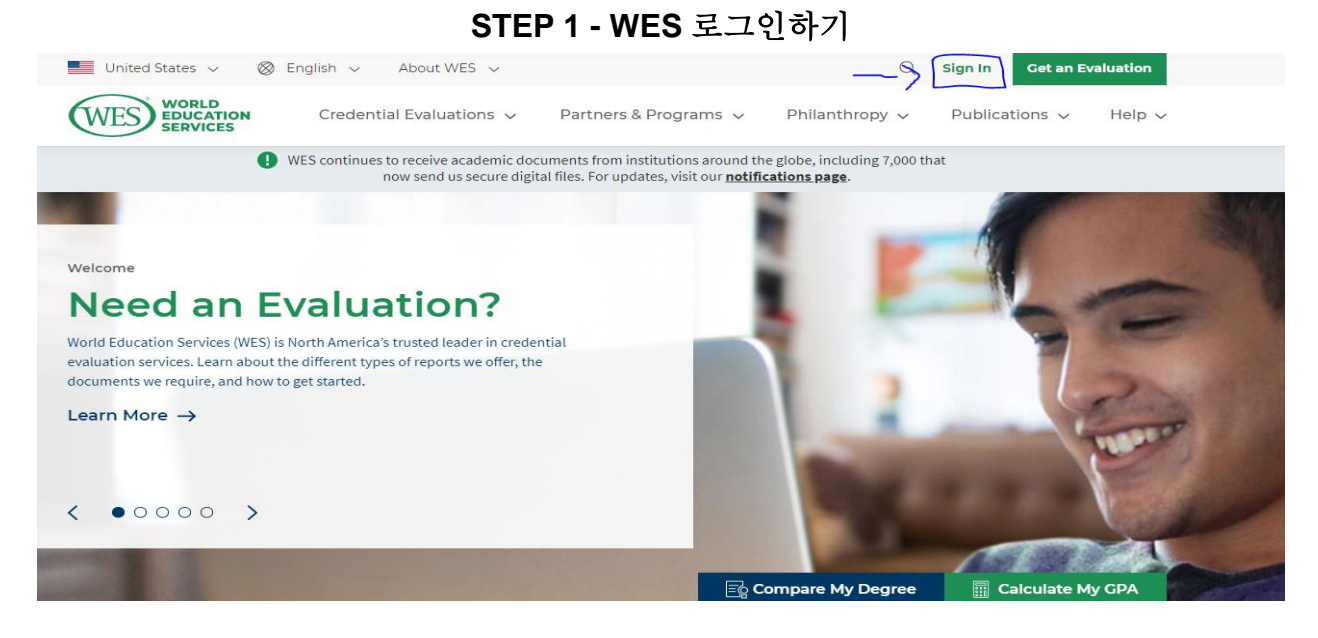

- 1. 구글에 <u>https://www.wes.org/</u> 를 입력하여 WES 웹사이트를 연다.
- 2. 위의 그림같이 "Sign in"을 클릭한다.

| WES BUCATION<br>SERVICES | My Account                                                                                                    |
|--------------------------|----------------------------------------------------------------------------------------------------|
| WES continues<br>page.   | to receive academic documents from institutions around the globe, including 7,000 that now send us secure, digital files. For updates, visit our notifications |
|                          |                                                                                                    |
| Log In                   |                                                                                                    |
| Email/User ID            |                                                                                                    |
| Password                 | Forgot your password?                                                                                                    |
| Remember me              | Log In                                                                                                    |
| New to WES? Cre          | ate an account.                                                                                                    |

- 3. 위의 그림같이 "New to WES? Create an account." 를 클릭한다.
- 4. Where will you use your evaluation? 에 대한 질문은 "U.S." 를 클릭한다.

|                  |                                      |                        |                         |           | English Franc        |
|------------------|--------------------------------------|------------------------|-------------------------|-----------|----------------------|
|                  |                                      |                        |                         |           | <u>English</u> Haliç |
|                  |                                      |                        |                         |           |                      |
|                  |                                      |                        |                         |           |                      |
| Prov             | ide Your Email                       | Address                |                         |           |                      |
| Please provid    | e an email address be<br>cation code | low to create a new ac | count at WES. We will s | end you a |                      |
| Six-digit verifi | cation code.                         |                        |                         |           |                      |
| Email Addre      | SS                                   |                        |                         |           |                      |
|                  |                                      |                        |                         |           |                      |
|                  |                                      |                        | Next                    |           |                      |
|                  | Cancel                               |                        | INCAL                   | ,         |                      |
|                  | Cancel                               |                        |                         |           |                      |
|                  | Cancel                               |                        |                         |           |                      |
| Already have     | Cancel                               |                        |                         |           |                      |
| Already have     | Cancel                               |                        |                         |           |                      |

5. 본인 이메일을 작성하여 인증 6 자리 코드를 받아 입력한다.

| WES WORLD<br>EDUCATION<br>SERVICES |                |                |  |         |          |
|------------------------------------|----------------|----------------|--|---------|----------|
|                                    |                |                |  | English | Français |
|                                    |                |                |  |         |          |
| Verifica                           | ation Complete |                |  |         |          |
| Your email addre                   | continue       | ed. Thank you! |  |         |          |
|                                    |                |                |  |         |          |
|                                    |                |                |  |         |          |
|                                    |                |                |  |         |          |

6. "continue" 를 누른다.

| WES BOUCATION<br>SERVICES              | My Account                                                                 |
|----------------------------------------|----------------------------------------------------------------------------|
| Create Accoun                          | t Have an Account?                                                         |
| Note: WES requires a                   | i separate account for each individual applying for credential evaluation. |
| Your First (Given) N                   | lame* 🕜                                                                    |
| Your Second (Middl                     | .e) Name                                                                   |
| Your Last (Family) I<br>Date of Birth* | Name'                                                                      |
| Do you have a WES                      | Reference Number?*                                                         |

7. Account 를 만들기 위해 본인의 개인 정보를 입력한다. Reference Number 는 없다고 클릭한다.

| WES BOUCATION<br>SERVICES | My <b>Applic</b> | ation (U.S.)                        |                           | Save & Exit             |
|---------------------------|------------------|-------------------------------------|---------------------------|-------------------------|
|                           |                  |                                     |                           | English Français (beta) |
| You                       | ir Information   | Your Ev                             | aluation                  | Review                  |
| Personal Info             | ormation         | Report Purpose                      | Your Education            | Report Recipients       |
| * Indicates a re          | equired field    |                                     |                           |                         |
| How did you he            | ar about WES?*   | Select                              | •                         |                         |
| Your First (Give          | n) Name* 😨       |                                     |                           |                         |
| Your Second (M            | ily) Name* 🕐     |                                     |                           |                         |
|                           |                  | I do not have a last (fam           | ily) name                 |                         |
| Date of Birth*            |                  | Select Month 💌                      | Select Dz 🔻 Select Year 🔻 |                         |
| Gender*                   |                  | Select Gender                       | •                         |                         |
| Telephone*                |                  | Select country code<br>Country code | Please Include city code  |                         |
|                           |                  |                                     |                           | Next                    |

## STEP 2 - 신청서 작성하기

0. 본인의 개인 정보를 다시 한번 더 추가로 입력한다.

| WES WORLD<br>EDUCATION<br>SERVICES                     | My <b>Appl</b> i                                                                           | ication (U.S.)                                                         |              |             | Save & Exit             |
|--------------------------------------------------------|--------------------------------------------------------------------------------------------|------------------------------------------------------------------------|--------------|-------------|-------------------------|
| Personal Info                                          | rmation                                                                                    | Report Purpose                                                         | You          | r Education | English Français (beta) |
| What is the<br>Select what this a<br>Note: Only one of | primary purpose<br>application will be used in<br>ption can be selected pe                 | e of this evaluation?<br>For from the options below.<br>r application. |              |             |                         |
| What is the leve<br>Undergraduate                      | Professional<br>License/<br>Certification<br>el of education you ar<br>Transfer Admissions | Employment Immig                                                       | ration Other |             | Next                    |

1. 위에 그림같이 화면이 뜨면 "Education" 그리고 "Undergraduate Transfer Admissions"를 클릭한다.

| WES BOUCK                                   | My Appl                                                                                                    | ication (U.S.)                                                                                                    |                                                                                                    | Save & Exit                       |
|---------------------------------------------|----------------------------------------------------------------------------------------------------|----------------------------------------------------------------------------------------------------|----------------------------------------------------------------------------------------------------|-----------------------------------|
|                                             | Your Information                                                                                                    | Your Eva                                                                                                    | luation                                                                                                    | English Français (beta)<br>Review |
| Perso                                       | nal Information                                                                                                    | Report Purpose                                                                                                    | Your Education                                                                                                    | Report Recipients                 |
| What<br>You have<br>secondar                | credentials have you e<br>selected an education package<br>y study, WES recommends that                                                                                          | for transfer admission into a North America<br>you also include your <u>secondary education</u>                                                                                                    | an institution. If you have completed less than<br><u>credential</u> .                                                                                               | n one year full-time, post-       |
| • Eac<br>• Crev<br>• WES<br>• If pa<br>Plea | h individual must complete a se<br>lentials added for other individu<br>i does not evaluate occupationa<br>rt of your study for this credent<br>ise note, while WES does not eva | parate WES application.<br>Ials, e.g. a spouse, will not be included in y<br>I study, trade qualifications, short-term pro<br>al was completed at a U.S. Institution, plea<br>aluate U.S. credentials, we do need this info | our WES evaluation report.<br>ofessional development programs, or work ex<br>se also indicate U.S. study on a separate entr<br>ormation to complete your evaluation. | xperience.<br>ry.                 |
| Add C                                       | Previous                                                                                                    |                                                                                                    |                                                                                                    | Next                              |
|                                             |                                                                                                    |                                                                                                    |                                                                                                    |                                   |

2. "Add Credential"를 클릭해 졸업한 학교 정보를 넣는다.

| WES WORLD<br>EDUCATION<br>SERVICES | My <b>Application</b> (U.S.)       |                                                                | Save & Exit      |
|------------------------------------|------------------------------------|----------------------------------------------------------------|------------------|
| _                                  |                                    |                                                                |                  |
| Yo                                 | Add Credential                     | ×                                                              | v                |
|                                    | Country or Territory of Education* | Korea 👻                                                        |                  |
|                                    | Type of Education*                 | Higher Education 🗸                                             |                  |
| Personal In                        | Name of the Institution*           |                                                                | eport Recipients |
| M/het eved                         | Name of Diploma/Certificate*       | Diploma in Nursing                                             |                  |
| You have selecte                   | Your First (Given) Name*           | First (Given) name exactly as it appears on your credential.   | time, post-      |
| secondary study                    | Your Second (Middle) Name          | Second (Middle) name exactly as it appears on your credential. |                  |
| • Each indiv                       | Your Last (Family) Name* 🕜         | Last (Given) name exactly as it appears on your credential.    |                  |
| Credential     WES does            | Field of Study                     |                                                                |                  |
| Please not                         | Year Awarded*                      | Select 🔻                                                       |                  |
| Add Credent                        | Years Attended*                    | From  To                                                       |                  |
|                                    |                                    |                                                                |                  |
| Previo                             |                                    | Save                                                           | Next             |

3. "Higher Education" 과 "Diploma in Nursing"을 클릭한 후 나머지 개인 정보를 입력한다.

| WES BOUCATION<br>SERVICES | My <b>Application</b> (U.S.)                                                                                                    | Save    | e & Exit        |
|---------------------------|----------------------------------------------------------------------------------------------------|---------|-----------------|
|                           |                                                                                                    | English | Français (beta) |
| Recipient 2:              | : Institution(s) receiving your report                                                                                               |         |                 |
| Please add the in:        | stitution(s) you want your report sent to. Each institution you add will result in an additional fee of \$30 plus shipping and handl | ing.    |                 |
| Add Recipier              | nt                                                                                                    |         |                 |
|                           | Please search for a recipient using the text box below                                                                               |         |                 |
|                           | Institution or Company* World Mission University Clear                                                                               |         |                 |
|                           | No results found                                                                                                    |         |                 |
|                           | WES does not recognize the recipient you entered above.                                                                              |         |                 |
|                           | Manually Enter Decipient                                                                                                    |         |                 |
|                           |                                                                                                    |         |                 |
| Cancel                    |                                                                                                    |         |                 |
|                           |                                                                                                    |         |                 |
| Previou                   |                                                                                                    | Next    | $\supset$       |
|                           | _                                                                                                    |         |                 |

- 4. "Add Recipients"를 클릭한 후 "World Mission University" 를 입력한다.
- 5. "Manually Enter Recipient"를 클릭해 아래의 사진처럼 월드미션대학교 정보를 입력한다.
   World Mission University
   500 Shatto Pl. Los Angeles, CA 90020

| WES BUCATION<br>SERVICES        | My <b>Application</b> (U.S.) |                            |                         |
|---------------------------------|------------------------------|----------------------------|-------------------------|
|                                 | Add/Edit Recipient           | ×                          | English Français (beta) |
| Recipient :<br>Please add the s | Institution or Company*      | World Mission Univeresity  | iling.                  |
| Add Recipi                      | Division<br>Department       |                            |                         |
|                                 | Attention To 🕜<br>Country*   | United States of America 🗸 |                         |
|                                 | Address*                     | 500 Shatto Pl              |                         |
|                                 |                              |                            |                         |
| Cancel                          | City*<br>State*              | Los Angeles<br>California  |                         |
| Previo                          | Zip Code*                    | 90020 -                    | Next                    |
|                                 |                              |                            |                         |

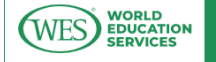

My Application (U.S.)

Save & Exit

.. .

|                                                                       |                        | Eligiish         |
|-----------------------------------------------------------------------|------------------------|------------------|
| Here is the package we recommend for                                  | r you: 🎔               |                  |
|                                                                       | Course-by-Cou          | rse Evaluation 🔨 |
| Features                                                              | WES ICAP (Recommended) | WES Basic        |
| Authenticated transcripts stored and sent to<br>institutions          | *                      |                  |
| Evaluation of official documents                                      | ~                      | ✓                |
| Lists all subjects completed at the <u>post-secondary</u><br>level    | *                      | 4                |
| U.S. <u>semester credit</u> and grade equivalent for each course      | *                      | ~                |
| U.S. grade point average (GPA) on a 4.0 scale                         | •                      | ✓                |
| Designates the level (upper or lower) of each<br>undergraduate course | 4                      | ~                |
| Price                                                                 | \$205.00               | \$160.00         |

6. 위에 사진처럼 "Course-by-Course Evaluation"에서 WES ICAP 을 선택한다.

| WES WORLD<br>EDUCATION<br>SERVICES | My <b>Application</b> (U.S.) |                                                                                          | Save & Exit                                   |
|------------------------------------|------------------------------|------------------------------------------------------------------------------------------|-----------------------------------------------|
| Eva<br>Select a del                | luation Type                 | Delivery Options                                                                         | English Français (beta)<br>Required Documents |
| Recipient 1:                       | You                          |                                                                                          |                                               |
| Standard (no                       | tracking)                    | Tracking                                                                                 |                                               |
| Standar                            | d Delivery - \$10.00         | 3-5 days - \$15.00           2nd Day Air - \$25.00           Overnight Courier - \$35.00 |                                               |
| Recipient 2                        | World Mission Univeresity    |                                                                                          |                                               |
| Standard (no                       | tracking)                    | Tracking                                                                                 |                                               |
| • Standar                          | d Delivery - \$10.00         | 3-5 days - \$15.00           2nd Day Air - \$25.00           Overnight Courier - \$35.00 |                                               |

7. 위에 사진처럼 Delivery 옵션을 선택한다.

## STEP 3 - 졸업한 학교에 성적표 요청하기

| WES BUCATION<br>SERVICES                                     | My Application (U.S.)                                                                                                    | Save & Exit                 | $\supset$ |
|--------------------------------------------------------------|----------------------------------------------------------------------------------------------------|-----------------------------|-----------|
|                                                              |                                                                                                    | <b>English</b> Français (be | eta)      |
| Your R<br>Please review<br>your WES app                      | equirements Checklist this list of required documents and how to send them. (Note to applicants: The checklist of required documents is based on the initial information you submit as part dication. If the information is incorrect, we may need to request additional documents.) | of                          |           |
| 1. <u>Acad</u><br>This is an <u>g</u><br>What yo<br>Option 1 | lemic Transcript<br>official document issued in English by the institution you attended that lists all subjects taken and grades earned for each year of s<br>u need to do:                                                                                                    | tudy.                       |           |
| Please ask<br>by the app<br>Option 2                         | the institution you attended to send your document directly to WES in a <u>sealed envelope</u> that is signed or stamped across the bac<br>ropriate official at the institution.                                                                                                    | :k flap                     |           |
| If the instil<br>across the<br>Helpful f                     | $ \square \rightarrow \square - \square \rightarrow \square$<br>ution gives you the document to send to WES, it must be in a sealed envelope. If the envelope is opened or there is no stamp or sig<br>back flap, WES cannot accept the document.                                    | gnature                     |           |
| Your institu<br>form below                                   | ution(s) may require a formal request form. We have created one for your use. You may download and complete the top section of<br>v.<br>mic Records Request Form                                                                                                    | the                         |           |

옵션 1. 직접 졸업한 학교로 봉인된 영어 성적표를 <u>WES</u>로 바로 가도록 의뢰하고, 이때 성적표와 함께 봉투에 **reference number** 를 적어달라고 요청해야한다.

옵션 2. 만약 졸업한 학교가 봉인된 영어 성적표를 <u>본인에게 보낼 시</u>, 봉투를 열지 말고 WES 로 보낸다.

졸업한 학교에서 공식적인 요청서를 요구할 경우, "Academic Records Request Form"을 작성해 졸업한 학교에 제출한다.

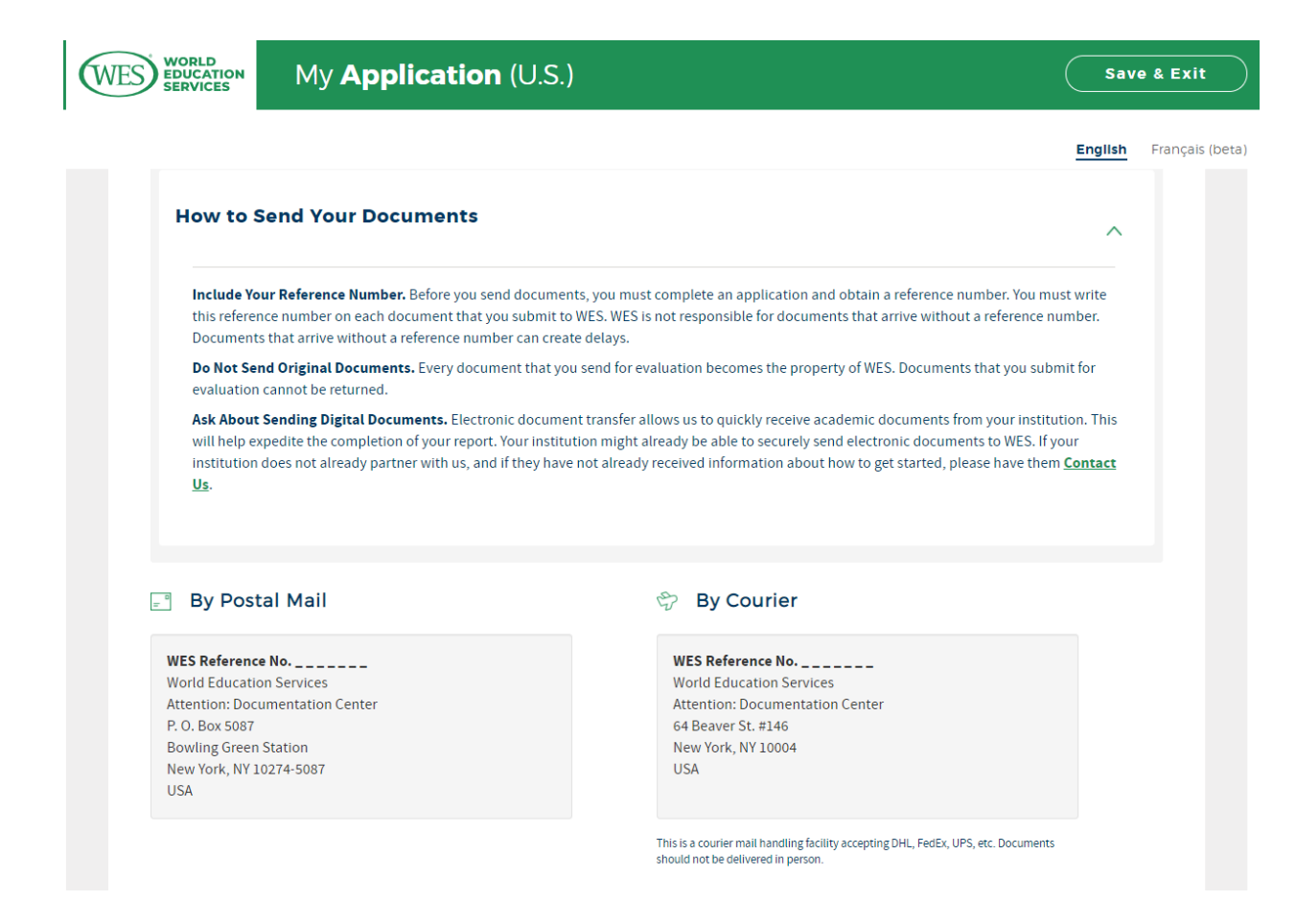

## 위에 사진에 나와있는 WES 주소로 성적표를 보낸다.